# 2 ログインとログアウト方法

ログインとログアウト手順について記載します。

ログインページへの移動は、学内ポータルサイト(BANANA)からアクセスする方法と、直接 URL を入力してアクセスする方法があります。

## 1 ログイン方法

#### (1) 学内 LAN に接続可能な PC の場合

| 1 | 職員ポータルサイト(Banana)を表示し,<br>【教育支援】をクリックする。                                                                 | AIGH MEDICAL UNIVERSITY<br>職員ボータルサイト BANANA                                                                                                    |
|---|----------------------------------------------------------------------------------------------------|----------------------------------------------------------------------------------------------------|
|   |                                                                                                    | 2019.11.18     (m) 人事・男生室(人事実情通知) ページを変形しました。       2019.11.01     人事・男生室(人事実情通知) ページを変形しました。       2019.10.09     契加原ド大学学報道155号を要乱しました。       2019.06.20     契加原ド大学学報道154号を実施しました。                                                                                                    |
|   |                                                                                                    |                                                                                                    |
|   |                                                                                                    |                                                                                                    |
|   |                                                                                                    |                                                                                                    |
| 2 | 【教育支援等】から【授業支援システム<br>(AIDLE-K)】をクリックする。                                                                 | Attentione University INCOMPARIANCE                                                                                                    |
| 3 | 【ユーザ名】,【パスワード】を入力し, ロ<br>グインする。<br>ユ ー ザ 名 : a 職員番号<br>パスワード : 個別に通知<br>※ パスワードが不明な場合は情報基盤<br>部門に問い合わせる。 | 授業支援システム (AIDLE-K) B##(m)・<br>授業支援システム (AIDLE-K)<br>「レガーン 「「」」」」」」」」」」」」」」」」」」」」」」」」」」」」」」」」」」」                                                                                                    |
| 4 | ログイン完了<br>ログインに成功すると, 画面右上に自分の<br>名前が表示されます。                                                             | 授室支援システム (AIDLE-K) 日本語 (a)- 伊婆支援システム (AIDLE-K) プリンコーン 「「「「」」」」 「「」」」 「「」」 「「」」」 「「」」 「「」」 「「」」 「「」」」 「「」」 「「」」 「「」」 「「」」 「「」」 「「」」 「「」」 「「」」 「「」」 「「」」」 「「」」 「「」」」 「「」」 「「」」 「「」」 「「」」 「「」」 「「」」 「「」」 「「」」 「「」」 「「」」」 「「」」」 「「」」」 「「」」 「「」」 「「」」 「「」」 「「」」 「「」 「「」 「」 「 「」 「」 「 「」 「」 「 「」 「」 「  「」 「 「  「」 「 「  「」 「 「 「」 「 「 「 「  「 「 「 「 「 「  「 「 「 |

### (2) 学内 LAN に接続不可能な PC の場合

学内 LAN (AILANS) に接続できない PC の場合は, Web ブラウザからログインして ください。

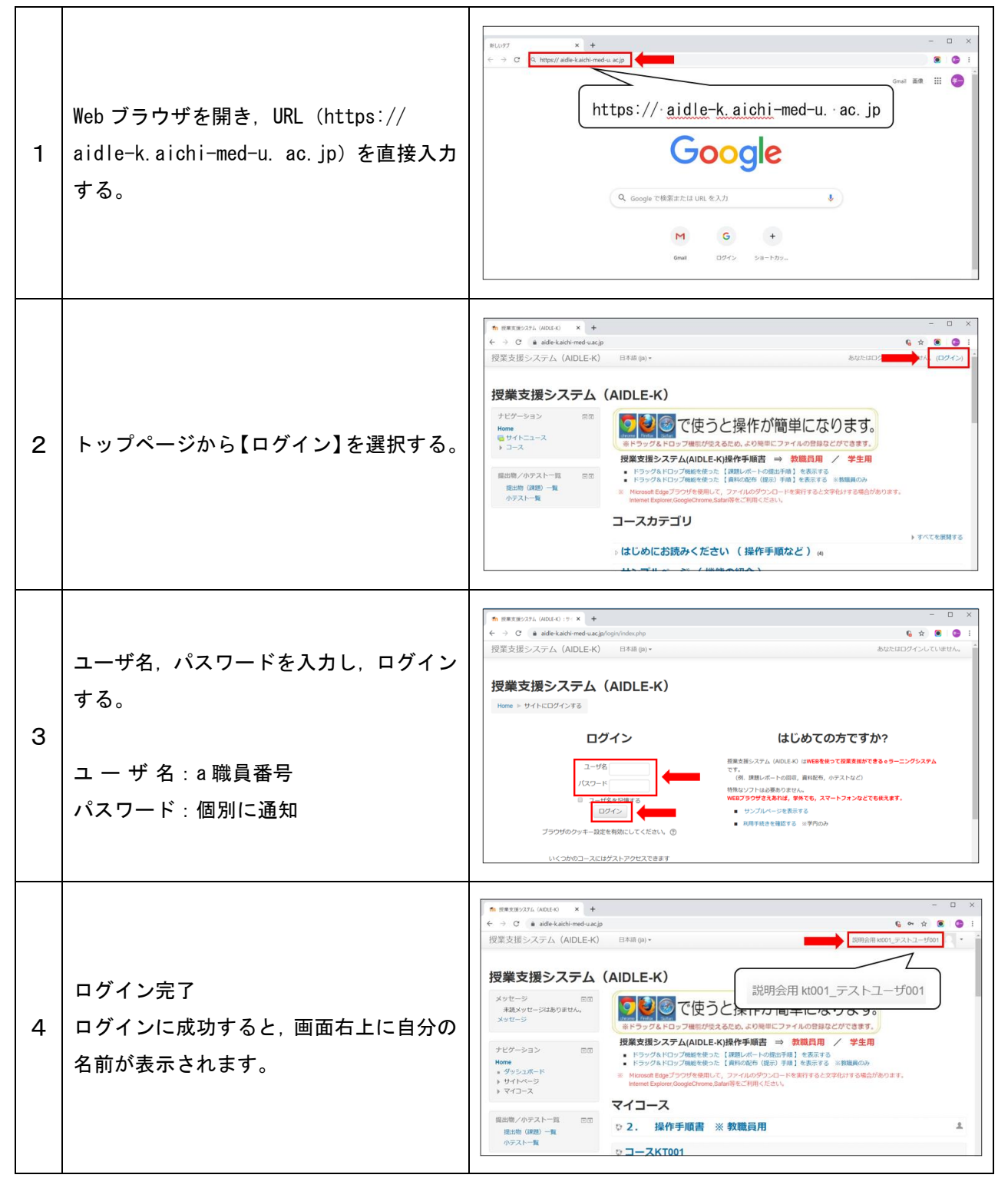

<u>2 ログアウト</u>方法

| 1 | 画面右上に表示されるユーザー名を選択<br>し,表示されるメニューから【ログアウト】<br>を選択する。 | 図型支援システム (AIDLE-K) 0 99920年-ド   ソセージ<br>第届スッセージはありません。<br>スタセージ<br>第本スッセージはありません。<br>スタセージ<br>マクション 0 99920年-ド   アビケージョン 0 0 0000 0000000000000000000000000000 |
|---|------------------------------------------------------|----------------------------------------------------------------------------------------------------|
| 2 | ログアウト完了<br>ログアウトに成功すると、画面右上に【ロ<br>グイン】が表示されます。       | 授変支援システム (ADLE-K) E## 99-                                                                                                    |

#### 3 パスワードの変更

セキュリティ保護のため、定期的にパスワードを変更してください。

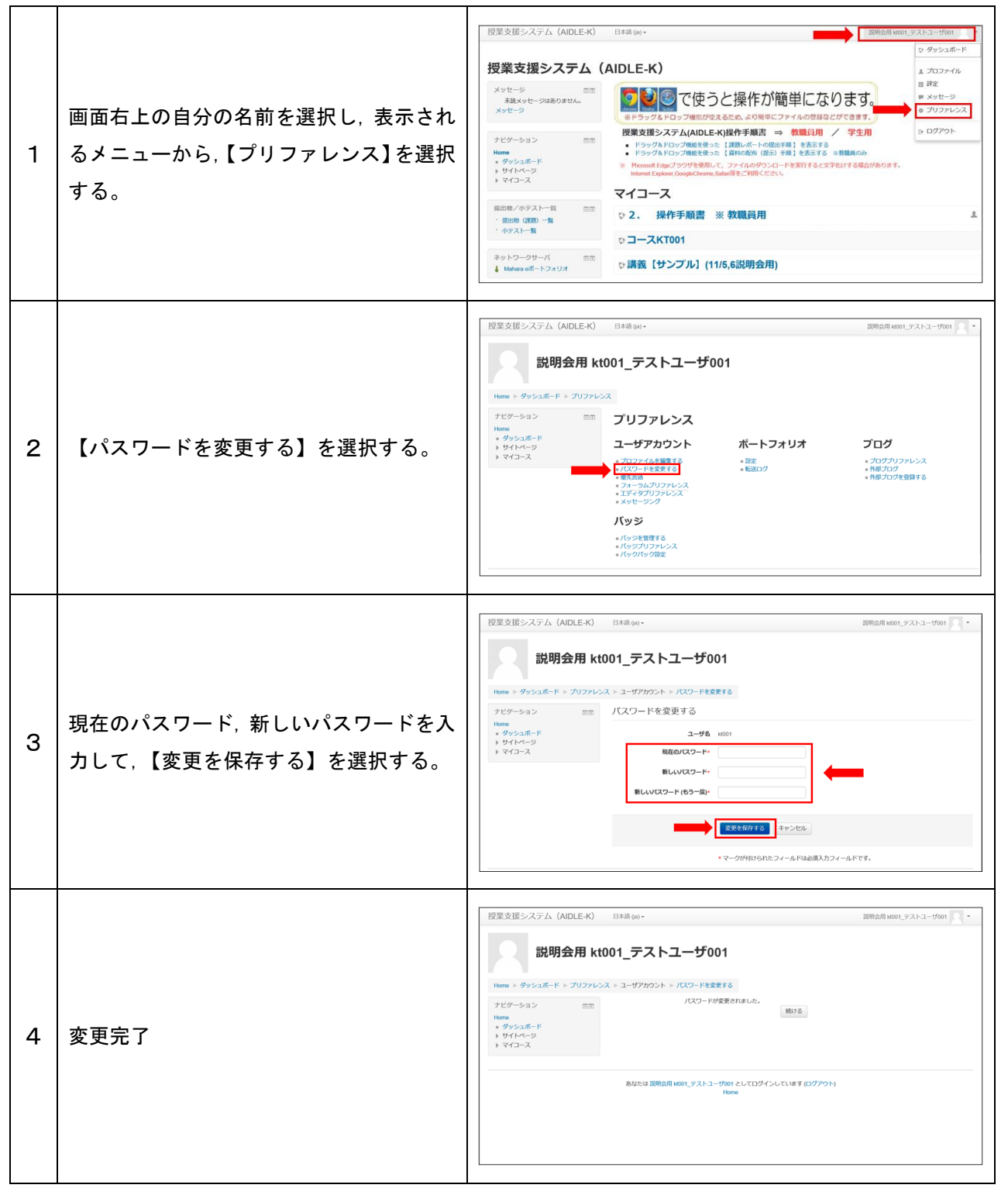